# **COVID-19 Vaccination Reporting Instructions**

Each employee will be required to submit proof of vaccination or participate in weekly COVID-19 screenings. Please follow the steps below to report your vaccination status.

- 1) Log into Munis Employee Self Service using your 5-digit employee identification number. Click <u>here</u> for login instructions.
- 2) Looking at the menu on the right side of the page, select the "Tasks" section.

| 🔆 tyler                                                                                                    |                                                 |                                           |                       | ۵ 🕯                   |
|----------------------------------------------------------------------------------------------------|-------------------------------------------------|-------------------------------------------|-----------------------|-----------------------|
| Velcome to Employe                                                                                                    | e Self Service                                  |                                           |                       |                       |
| Covid Vaccination is due on Septer                                                                                                    | mber 03, 2021. You have completed 0 out of 0 re | uired tasks.                              |                       | Home                  |
| Announcements                                                                                                    |                                                 |                                           | l≩                    | Employee Self Service |
|                                                                                                    |                                                 |                                           |                       | Tasks                 |
| ersonal information                                                                                                    |                                                 |                                           | More                  | Benefits              |
|                                                                                                    |                                                 |                                           |                       | Certifications        |
|                                                                                                    |                                                 |                                           |                       | Expense Reports       |
|                                                                                                    |                                                 |                                           |                       | Pay/Tax Information   |
|                                                                                                    |                                                 |                                           |                       | Personal Information  |
| aychecks                                                                                                    |                                                 |                                           | Show paycheck amounts |                       |
|                                                                                                    | Previous paychecks                              | Tools                                     |                       |                       |
| and the second second s | 8/20/2021 Details                               | Paycheck simulator<br>View last year's W2 |                       |                       |
| Last Paycheck: 8/20/2021                                                                                                    | 8/6/2021                                        | Shange your W4                            |                       |                       |
| And in case of the                                                                                                    | 7/23/2021 Details 0                             |                                           |                       |                       |
| Year to date                                                                                                    | 6/25/2021                                       |                                           |                       |                       |
|                                                                                                    |                                                 |                                           |                       |                       |
| SS Mobile Service URL                                                                                                    |                                                 |                                           |                       |                       |
|                                                                                                    |                                                 |                                           |                       |                       |

- 3) The task list will display that your vaccination information is due. Please choose one of the options on the left.
  - Upload COVID-19 Vaccination Record Card choose this option if you have received two doses of the vaccine. See instructions below.
  - Complete the consent for COVID-19 Testing choose this option if you are unvaccinated or have just received one dose of the vaccine. See instructions below.

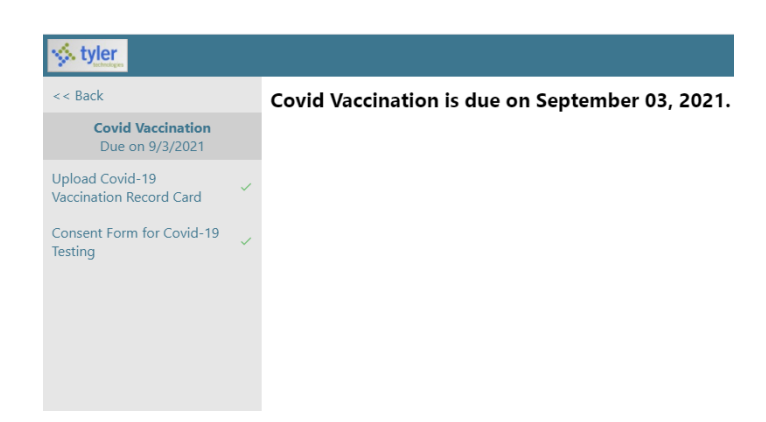

## Instructions for Uploading the COVID-19 Vaccination Record Card

- 1. If you are fully vaccinated (two doses) please upload a copy of your vaccination card into Munis. To do this start by scanning your card and saving it to an accessible location on your computer.
- 2. You should be directed to "Upload Covid-19 Vaccination Record Card". Select that option.

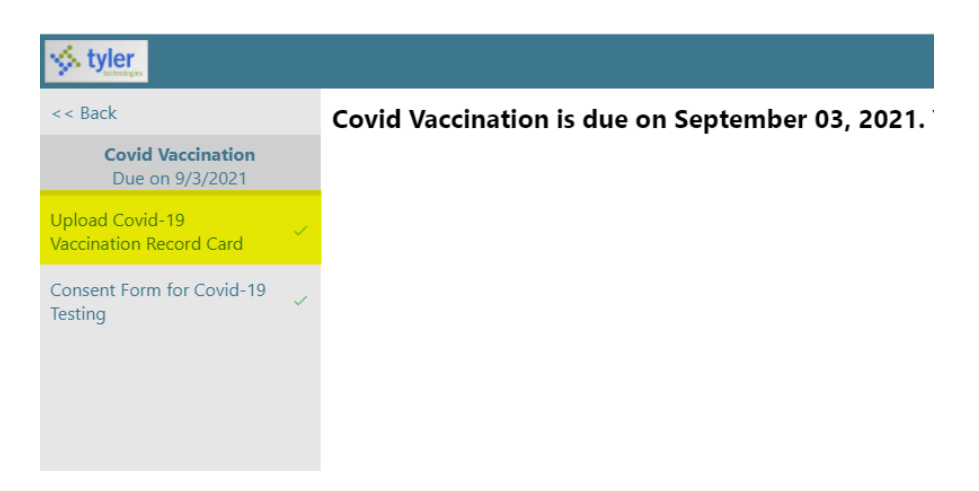

3. Click "Choose File," and navigate to the location where you saved your scanned vaccination document from the previous step.

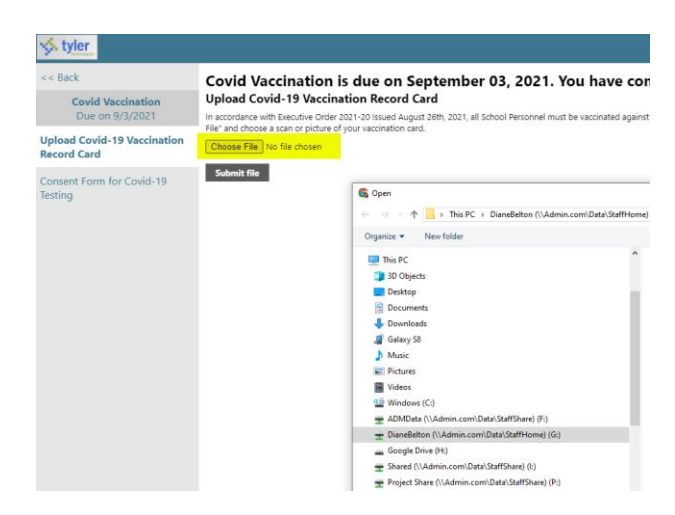

4. Once you have selected your file, the name will be displayed. Verify the correct file was selected and click the "Submit file" button.

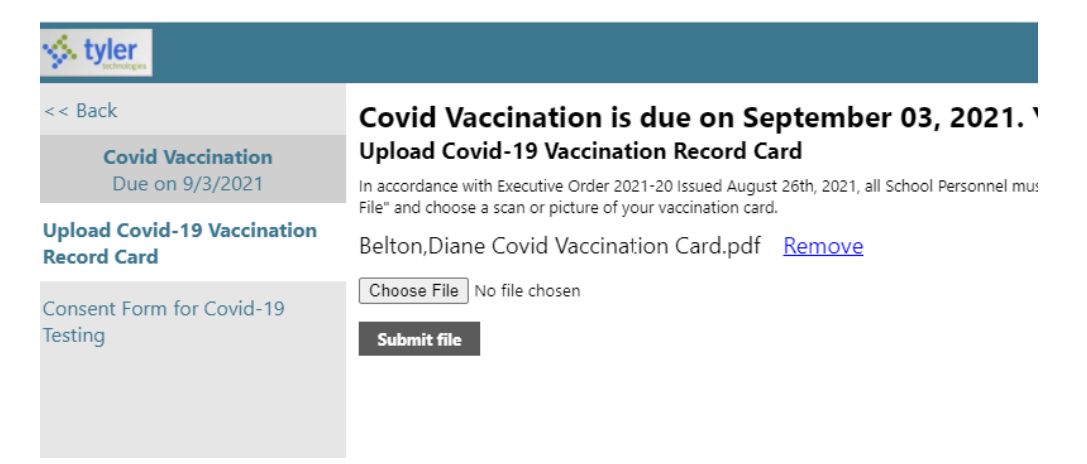

5. Upon submission, the system will indicate the file was uploaded.

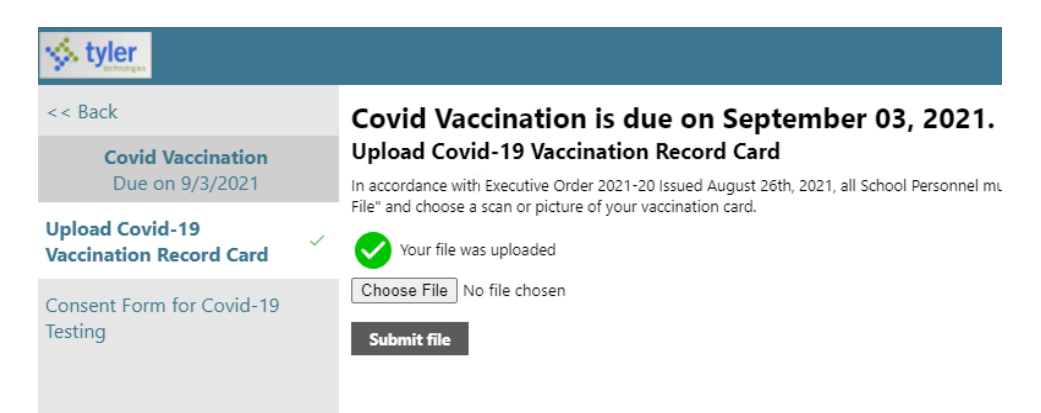

### Instructions for completing Consent Form for COVID-19 Testing

1. If you have not been vaccinated, you will need to complete a Consent Form. Select that option from self-service.

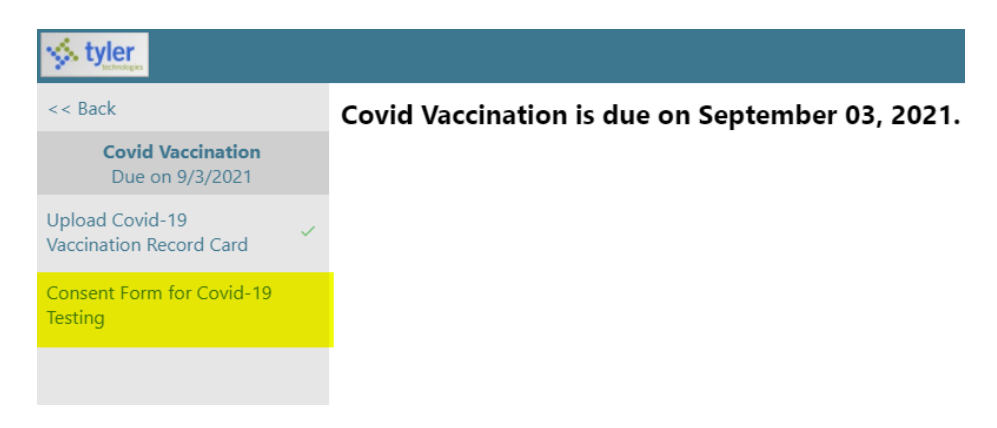

2. Click on the "Consent for Covid-19 Testing", to download the form to your computer.

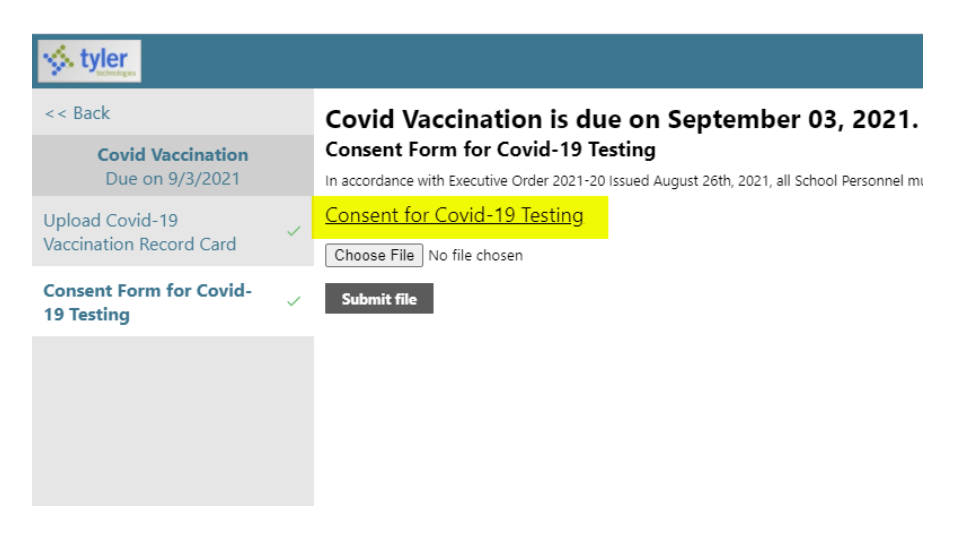

3. Once the form is downloaded, complete and sign the form, then save to an accessible location on your computer.

4. Click "Choose File," and navigate to the location where you saved your scanned document from the previous step.

| 🤣 tyler                                    |   |                                                                                                    |  |  |  |  |
|--------------------------------------------|---|----------------------------------------------------------------------------------------------------|--|--|--|--|
| << Back                                    |   | Covid Vaccination is due on September 03, 2021. You have completed                                                                                                    |  |  |  |  |
| Covid Vaccination<br>Due on 9/3/2021       |   | In accordance with Executive Order 2021-20 Issued August 26th, 2021, all School Personnel must be vaccinated against COVID-19 or u                                                                                                    |  |  |  |  |
| Upload Covid-19<br>Vaccination Record Card | ~ | CONSENT FORM FOR COVID-19 Choose File No file chosen                                                                                                    |  |  |  |  |
| Consent Form for Covid-                    |   | Submit file                                                                                                    |  |  |  |  |
|                                            |   | <ul> <li>← → ◆ ↑ ▲ This PC → Windows (C:) → DIANE →</li> <li>Organize ▼ New folder</li> <li>■ This PC</li> <li>■ 3D Objects</li> <li>■ Desktop</li> <li>④ Documents</li> <li>↓ Downloads</li> <li>▲ Galaxy S8</li> <li>♪ Music</li> <li>■ Pictures</li> <li>■ Videos</li> <li>■ Windows (C:)</li> <li>■ ADMData (\\Admin.com\Data\StaffShare) (F:)</li> <li>■ DianeBelton (\\Admin.com\Data\StaffShare) (F:)</li> <li>■ Shared (\\Admin.com\Data\StaffShare) (F:)</li> <li>■ Shared (\\Admin.com\Data\StaffShare) (F:)</li> <li>■ Project Share (\\Admin.com\Data\StaffShare) (F:)</li> </ul> |  |  |  |  |

5. Once you have selected your file, the name will be displayed. Verify the correct file was selected and click on the "Submit file" button.

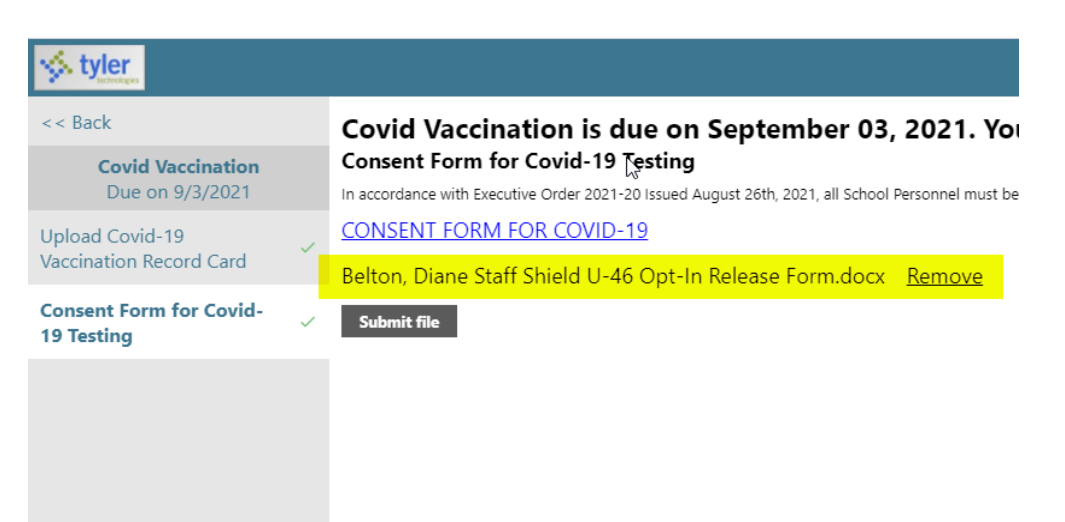

6. Upon submission, the system will indicate the file was uploaded as shown below:

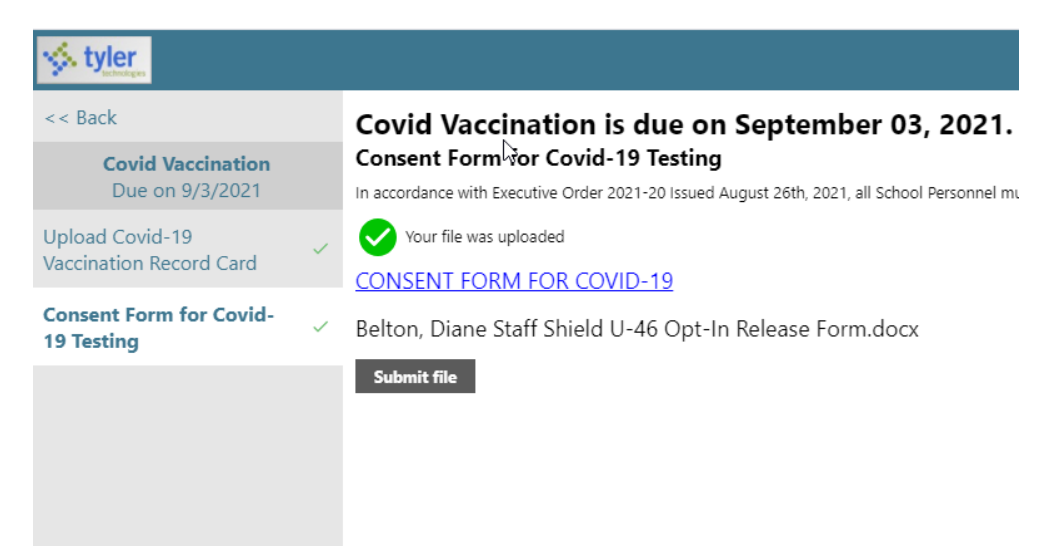

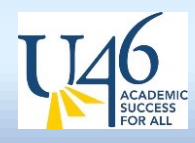

## Objective

This document provides instructions on how to obtain your user ID, reset your password, and set up Two Factor Authentication in Munis Self Service. If you are locked out of your account follow the instructions below to reset your password.

## Navigation <a href="https://selfservice.u-46.org/MSS/login.aspx">https://selfservice.u-46.org/MSS/login.aspx</a>

### **User Name/Password Reset**

- 1. If you land on the screen that states you need to change your password and do not know your current password click on the Cancel button to bring you back to the home screen
- 2. From the Munis Self Service Log in screen
  - a. Click on Log In in the upper right corner
  - Enter your Username, if you forgot your user name, click on "Forgot your user name" to retrieve it
  - c. Enter your Password, if you forgot your password click on "**Forgot your password**" to receive a hint or reset it
  - d. You can also use this option if you are locked out of your account
- 3. An automated email will be sent to your U-46 email address with
  - a. Your user name and/or
  - b. A password hint and link to generate a new password
- 4. To reset your password, click on the link to generate a new password
  - a. Click on Submit to regenerate a new password
- 5. Another email will be sent to your U-46 email address and will contain a temporary password
  - a. Use the temporary password to log in
  - b. You will be prompted to change your password
  - c. Follow the instructions to create a new password

#### **Two-Factor Authentication (2FA)**

- 1. Enter a Secondary Email address in the box provided (personal email) where a code can be emailed to you
- 2. Confirm the Secondary Email address in the box provided
- 3. Check your Secondary Email account for a code that was sent
  - a. Enter the code in the Security Code box
  - b. Click on Submit
- 4. You will be brought to the Self-Service Home screen

5. Each time you log into Munis Self-Service a code will be sent to your Secondary Email address and you will need to entered into Munis Self-Service in order to access your information.